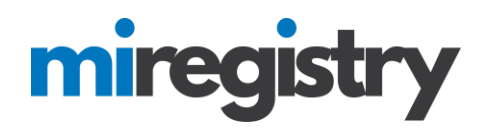

## Adding Staff as an Organization Profile User

This guide will highlight how to give staff administrative access to your organization profile. This access will allow staff to view staff learning records and organization information.

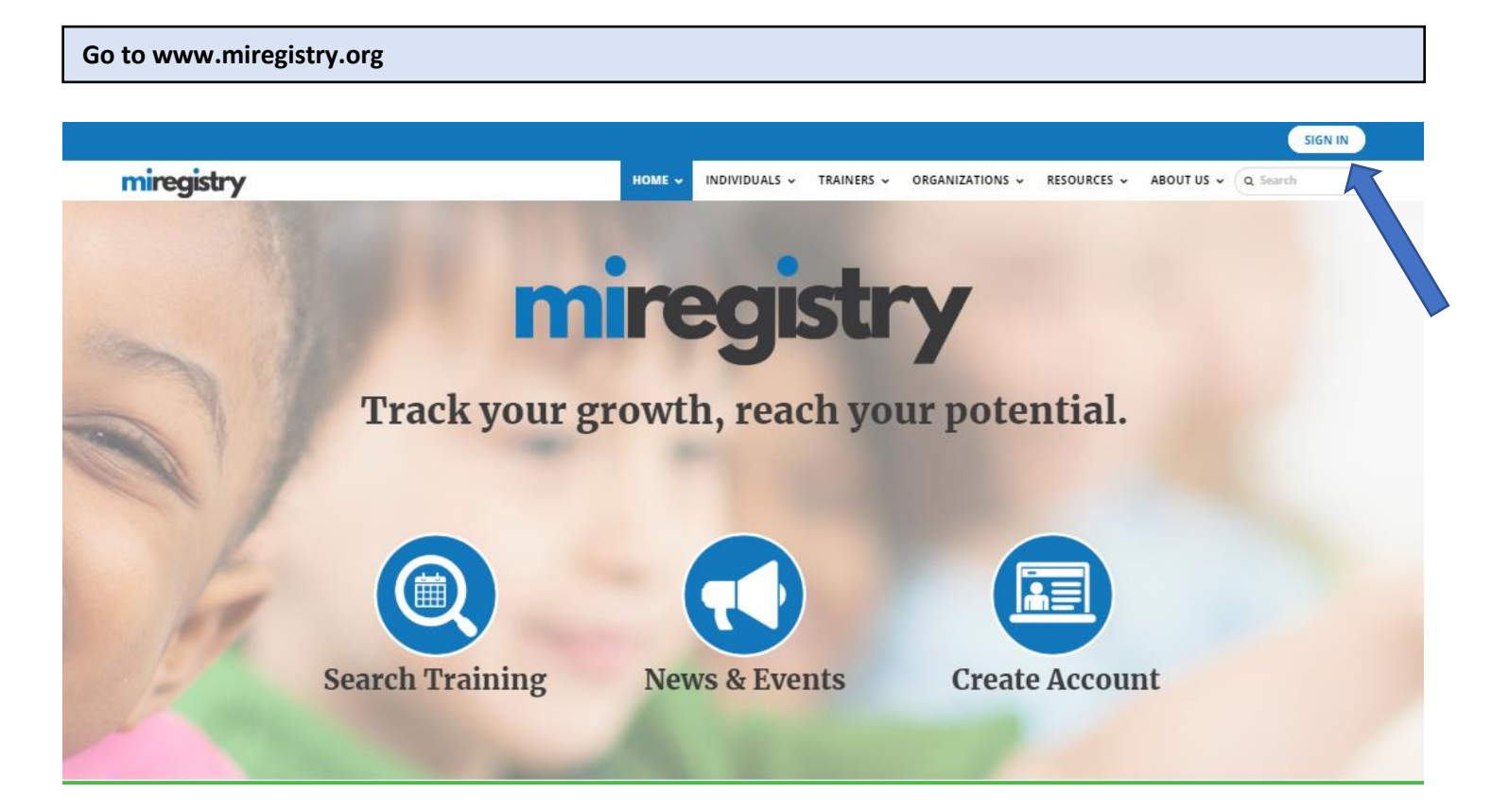

1. Click SIGN IN.

# miregistry

| miregistry           |                  |          |                  | ➡ Log |
|----------------------|------------------|----------|------------------|-------|
|                      | Email address    |          |                  |       |
| miregistry           | Password         |          |                  |       |
|                      | Remember me      |          |                  |       |
| Powered by 💽 INSIGHT |                  | ➡) Login |                  |       |
|                      | Forgot Password? |          | 🛃 Create Account |       |

- 1. Enter your email and password.
- 2. Click LOGIN.

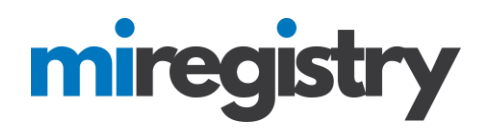

#### **Accessing Your Organization Profile**

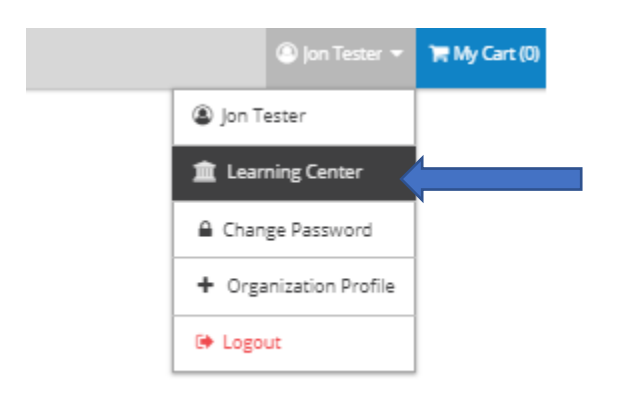

1. You can access your organization profile in the top right drop-down menu by clicking on your organization name.

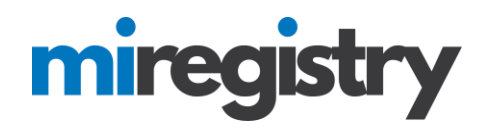

## **Organization Profile**

#21280 Learning Center

| Reports | Reports |
|---------|---------|
| Γ       |         |

### **Contact Information**

|   | Email Address*                                                                                                    |              |            |      |  |  |  |  |
|---|----------------------------------------------------------------------------------------------------|--------------|------------|------|--|--|--|--|
|   | registrymichigan+jontester@gmail.com                                                                                                    | Send Message |            |      |  |  |  |  |
|   | First Name*                                                                                                    |              | Last Name* |      |  |  |  |  |
|   | Jon                                                                                                    |              | Tester     |      |  |  |  |  |
|   | Phone                                                                                                    | _            |            | Ext. |  |  |  |  |
|   | 123 - 456                                                                                                    | - 7899       |            |      |  |  |  |  |
| 2 |                                                                                                    |              |            |      |  |  |  |  |
|   | manage organization profile users                                                                                                    |              |            |      |  |  |  |  |
|   | Communication Preferences                                                                                                    |              |            |      |  |  |  |  |
|   |                                                                                                    |              |            |      |  |  |  |  |
|   | We may send periodic communications related to the registry and your account. You are automatically<br>subscribed to receive these communications. If do not wish to receive these communications please |              |            |      |  |  |  |  |
|   | unsubscribe.                                                                                                    |              |            |      |  |  |  |  |
|   | O Unsubscribe                                                                                                    |              |            |      |  |  |  |  |
|   | You will not receive informational emails from us, but you will continue to receive emails regarding your account.                                                                                       |              |            |      |  |  |  |  |
|   | Subscribe<br>You will receive informational emails from us in addition to emails regarding your account.                                                                                                 |              |            |      |  |  |  |  |
|   |                                                                                                    |              |            |      |  |  |  |  |
|   | Organization Details                                                                                                    |              |            |      |  |  |  |  |
|   | e. Buillaton betaile                                                                                                    |              |            |      |  |  |  |  |
|   | Organization Name                                                                                                    | Learning     | Center     |      |  |  |  |  |
|   |                                                                                                    |              |            |      |  |  |  |  |

 Organization Name
 Learning Center

 Profile Created
 9/12/2018

 Organization Type
 Unidentified Direct Care Program

1. Click the MANAGE ORGANIZATION PROFILE USERS button.

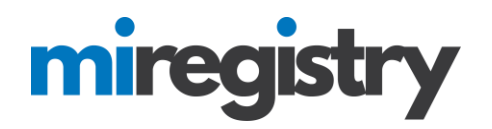

## **Organization Profile**

#21280 Learning Center Status Org Details Program Info Classrooms Employees Reports Organization Profile Users The following users have access to this organization profile. Individual - Jon Tester (3031) - Profile Owner Add User Add a user to give them access to this organization profile when they sign in. Only current employees are available to add. ÷ Adam Quiz Assistant Director

1. Click the + button next to the employee's name that you want to add as an organization profile user.

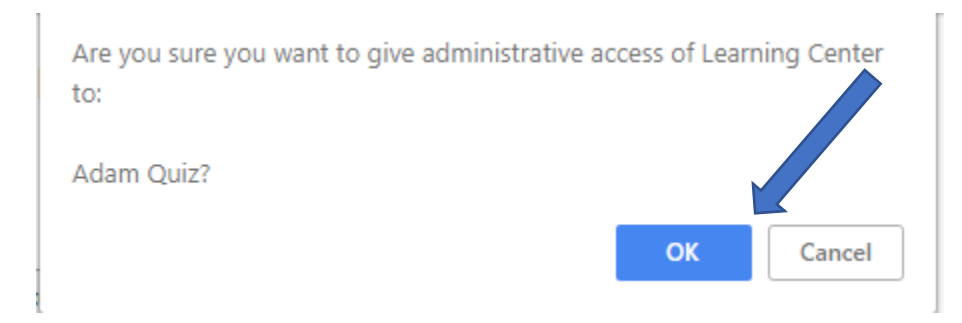

1. Click the **OK** button to verify that you are sure you want to give them administrative access of your organization profile.

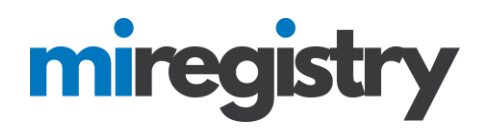

# **Organization Profile**

#21280 Learning Center

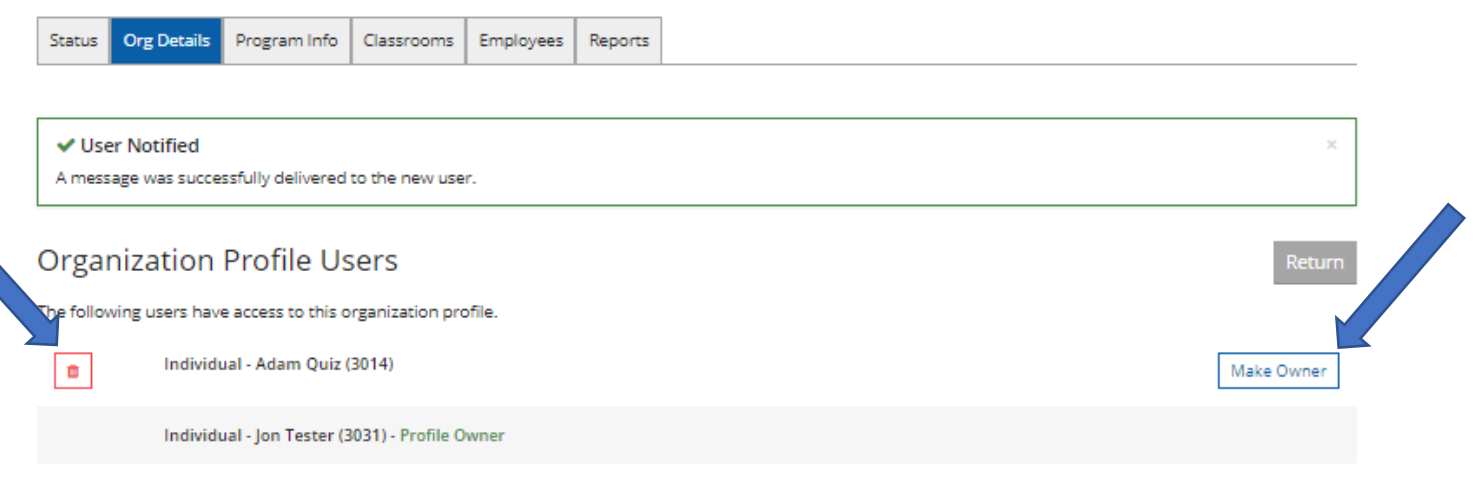

#### Add User

Add a user to give them access to this organization profile when they sign in. Only current employees are available to add.

1. Your employee has been successfully added as an organization profile user.

2. To take any employees off the list, you can click the red trash can next to their name.

3. You can also change ownership of the organization profile by clicking the **MAKE OWNER** button next to the employee's name.